## Micro-ordinateurs, informations, idées, trucs et astuces

# utiliser Google Documents

Auteur : François CHAUSSON

Date : 6 décembre 2011 Référence : utiliser Google Documents.doc

## Préambule

Voici quelques informations utiles réunies ici initialement pour un usage personnel en espérant qu'elles puissent aider d'autres utilisateurs de micro-informatique.

Ces informations sont présentées sans démarche pédagogique ; si un niveau de détail était nécessaire sur un sujet particulier, ne pas hésiter à me demander.

## Ce document

Il fait partie de l'ensemble documentaire *Micro-ordinateurs, informations, idées, trucs et astuces* qui couvre ces sujets :

- 1. La micro-informatique, en 2 tomes
- 2. L'Internet, en 2 tomes

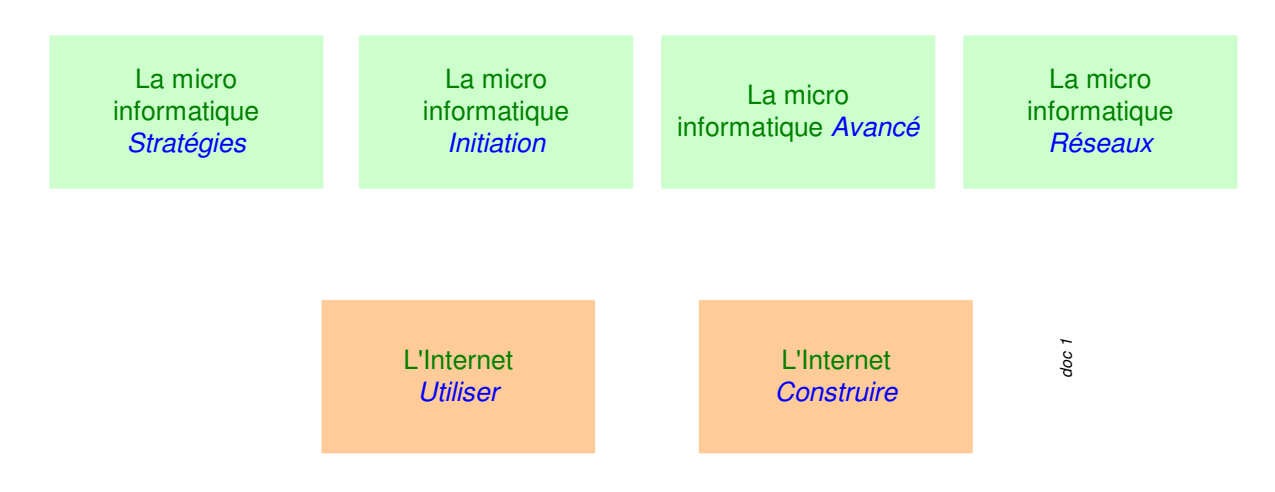

- 3. Des Trucs HTML et Javascript
- 4. Des notices d'utilisation de divers logiciels<sup>1</sup>

Tout commentaire à propos de ce document pourrait être adressé à : <u>mail@francois.chausson.name</u>

Ce document est régulièrement mis à jour sur : <u>http://fcfamille.free.fr/</u><sup>2</sup>

Ce document est protégé par un Copyright ; sa propriété n'est pas transmissible et son utilisation autre que la lecture simple doit être précédée d'un accord explicite de son auteur.

<sup>&</sup>lt;sup>1</sup> ZoneAlarm, AVG, ...

<sup>&</sup>lt;sup>2</sup> Site à accès contrôlé

Infos, idées, trucs et astuces

#### <u>Table des matières</u>

| PREAMBULE                                              | 3  |
|--------------------------------------------------------|----|
| Ce document                                            | 3  |
| PDESENITATION                                          | 5  |
| L'abiastif                                             | 5  |
| Lobjecht                                               | 5  |
| LA MISE EN OEUVRE                                      | 6  |
| Mise en œuvre d'un compte / agenda pour un utilisateur | 6  |
| Créer son compte Gmail                                 | 6  |
| Inscription à Gdoc                                     | 7  |
| L'UTILISATION                                          | 9  |
| La connexion                                           | 9  |
| La consultation des documents                          | 9  |
| Créer un document                                      | 10 |
| Les échanges entre un PC et Google Docs                | 10 |
| Sans conversion de format                              | 11 |
| Avec conversion de format                              | 11 |
| Importer un document                                   | 11 |
| Modifier un document                                   | 12 |
| Simultanéité                                           | 12 |
| Droits et statut                                       | 13 |
| Supprimer un document                                  | 13 |
| Partager un document                                   | 13 |
| Une adresse hors Gmail                                 | 14 |
| Accéder à un document partagé                          | 15 |
| ANNEXES                                                | 16 |

## Présentation

## L'objectif

Chaque participant accède à un ensemble documentaire commun à un groupe dont il fait partie.

Cet ensemble documentaire contient tous les documents qui y ont été placés par un participant au groupe.

## La mise en oeuvre

## Mise en œuvre d'un compte / agenda pour un utilisateur

Chaque participant<sup>3</sup>:

- ouvre un compte Google, s'il n'en a pas déjà un
- crée son agenda personnel<sup>4</sup>
- se connecte à l'agenda partagé

#### Créer son compte Gmail

Se connecter à :

#### http://mail.google.com

| 🗲 🕞 🛐 https://accounts.google.com/ServiceLoginTiservice=mail&passive=true&m=false&continue=h 🔎 + 🗎 🖱 🗘 🔀 Gmail=la messagerie                                                                                                    | de Go 🗶 Gmeil : la messagerie de Go 💥 Gmeil : la messagerie de 🗶 🕥 🔆 🔅                                                  |
|----------------------------------------------------------------------------------------------------|----------------------------------------------------------------------------------------------------|
| × Google mail.google.com • MR Rechercher • Autres >>                                                                                                    | Connexion 🌂 -                                                                                                    |
| Google                                                                                                    | Nouveau sur Gmail ? CRÉER UN COMPTE                                                                                     |
| Compatibility         La massaggerie solon Google         Compatibility         Compatibility                                                                                                    | Correction Google Non d'utilisateur Mot de passe Correction Rester consecté Vous ne pouvez pas accider à votre compte ? |
| Bennetive sur la nouvelle page de connexion de Google. Line la suite                                                                                                    |                                                                                                    |
| e 2011 Google Graaf pour las organisations Régies de confidentiale Régienent du programme Conditionation<br>Conditions d'automatique de la conditionation de la conditionationation de la conditionation de la conditionation de la conditionation de la conditionation de la conditionation de la conditionation de la conditionation de la conditionation de la conditionation de la conditionation de la conditionationationationation de la conditionationationationationationationation | Bureau <sup>* FR</sup> • 🗌 🍢 🕐 🌵 21:26<br>23/09/2011                                                                    |

• Bouton Créer un compte

<sup>&</sup>lt;sup>3</sup> L'administrateur peut s'en charger

<sup>&</sup>lt;sup>4</sup> L'existence d'un compte Google Mail est un pré-requis à la mise en œuvre de l'agenda

| Comptes Google - Windows Internet Explorer       |                              |                                                  |                                            |                                          |                                           |              |              |              |                  |                  | _ @ ×    |
|--------------------------------------------------|------------------------------|--------------------------------------------------|--------------------------------------------|------------------------------------------|-------------------------------------------|--------------|--------------|--------------|------------------|------------------|----------|
| Google C+ google mail                            | Account/service=             | s favoris• 🔯 45 bl                               | A%2F%2Fmail.google.i                       | xaphe 👻 🎴 Envoye                         | 196335506753606841e<br>1 àv 🦽 🗔 google    | s233e541b/ce | 9-9/91 U6dch |              | Live Search      | 🙆 Par            | ramèlies |
| Calloll Easy-WebPrint • @Imprimer +              | 😨 Impression rapi            | de 💽 Aperçu                                      | 💆 Options 📑 R                              | ecto verso 📔 💽 Affi                      | cher la liste d'impressio                 | ne           |              |              |                  |                  |          |
| Recher                                           | che sur le Web               | 🖌 Mettre en évide                                | nce 💍 MonAsk 🎉                             | Zoom                                     |                                           | 1            |              | n            |                  |                  |          |
| 🕻 💜 🔠 🔹 🙋 php88 • View topic · Preventi 🥻        | phpBB Administr              | ation                                            | 3 oogle Agenda                             | C. Compte                                | s Google 🔹 🕽                              | (            |              | 60 • 🔊 · I   | 🖶 * 📴 Page * 🤇   | ) Outils • 🚯 • 🎼 | 12,      |
|                                                  |                              |                                                  |                                            |                                          |                                           |              |              |              |                  |                  | _        |
| Google BETA Creer un compte                      | Google - G                   | mail                                             |                                            |                                          |                                           |              | Channel      | 1 (0         |                  | Francais         |          |
|                                                  |                              |                                                  |                                            |                                          |                                           |              | Change       | Language / G | nanger la langue | ; irrançais      |          |
| Créez un compte                                  |                              |                                                  |                                            |                                          |                                           |              |              |              |                  |                  |          |
| Vite and Contract for                            | day à Canail at              |                                                  | - Create Circura                           |                                          |                                           |              |              |              |                  |                  |          |
| Google, vous pouvez <u>cliquer sur ce lien p</u> | our vous conne               | a <u>d'autres service</u><br>icter.              | s Google. Si Yous                          | possedez deja un                         | compte                                    |              |              |              |                  |                  |          |
|                                                  |                              |                                                  |                                            |                                          |                                           |              |              |              |                  |                  |          |
| Inscrivez-vous à Gmail                           |                              |                                                  |                                            |                                          |                                           |              |              |              |                  |                  |          |
| Prénom:                                          | Catherine                    |                                                  |                                            |                                          |                                           |              |              |              |                  |                  |          |
| Nom:                                             | Chausson                     |                                                  |                                            |                                          |                                           |              |              |              |                  |                  |          |
| Nom de connexion demandé:                        | catchausso                   | n                                                | @gmail.c                                   | om                                       |                                           |              |              |              |                  |                  |          |
|                                                  | Exemples :                   | JSentier, Julien.S                               | entier                                     |                                          |                                           |              |              |              |                  |                  |          |
|                                                  | vérifier                     | la disponibilité.                                |                                            |                                          |                                           |              |              |              |                  |                  | - 1      |
|                                                  | catchaus                     | son est disponi                                  | ble                                        |                                          |                                           |              |              |              |                  |                  |          |
| Choisissez un mot de passe:                      | •••••                        |                                                  |                                            | Viveau de sécurité                       | lu mot de passe :1                        | Trop court   |              |              |                  |                  |          |
| & Cédric                                         | Cette chaîne<br>minimum.     | e doit comporter 8                               | caractères au                              |                                          |                                           |              |              |              |                  |                  |          |
| Veuillez resaisir votre mot de passe             | •••••                        |                                                  |                                            |                                          |                                           |              |              |              |                  |                  |          |
|                                                  | 🗖 Mémo                       | riser mes informat                               | ions sur cet ordina                        | iteur.                                   |                                           |              |              |              |                  |                  |          |
|                                                  | La création<br>qui vous per  | d'un compte Goog<br>met de bénéficier            | le active Historiqui<br>de services Googli | e Web. Historique<br>e plus personnalisé | Neb est une foncti<br>s et de profiter de | ionnalité    |              |              |                  |                  |          |
| maman                                            | recommand                    | ations et de résult<br>le senice Historic        | ats de recherche p                         | olus pertinents. En                      | savoir plus                               |              |              |              |                  |                  |          |
|                                                  | (and                         |                                                  |                                            |                                          |                                           |              |              |              |                  |                  |          |
| Question secrète:                                | Choisissez                   | une question                                     |                                            |                                          |                                           | v            |              |              |                  |                  |          |
| a doudou                                         | Si vous oubl<br>question ser | iez votre mot de p<br>crête. <u>En savoir pl</u> | asse, nous vous d<br>us                    | iemanderons de fou                       | irnir la réponse à w                      | otre         |              |              |                  |                  |          |
| Réponse:                                         |                              |                                                  |                                            |                                          |                                           |              |              |              |                  |                  |          |
|                                                  |                              | 1                                                | 1                                          | ( m                                      |                                           |              |              |              | linternet        | 10               | 10% •    |
| Démarrer 🔤 2 Interpréte • 🏉 3 Internet • 🔮       | Gestionnaire                 | SplkCam                                          | Windows Liv                                | TP Expert                                | N:\Fran\micr                              | W 2 Micros   | oft * 🔢      | 🛛 🍪 🍪 😡 💭    | 8 🗉 🕥 🔜 🕅 1      | 🖻 Z. K 📚 🙆 🚾 🤅   | 21:09    |

- Saisir les informations demandées
- Clic sur le lien *J'accepte. Créer un compte*

| Camail - Boîte de réception (1 | ) - Windows Inter  | net Explorer                                |                        |                                           |                                          |                                              |                                    |                  |                             | _8×                       |
|--------------------------------|--------------------|---------------------------------------------|------------------------|-------------------------------------------|------------------------------------------|----------------------------------------------|------------------------------------|------------------|-----------------------------|---------------------------|
| 🕒 🗸 💌 http://mail.google       | .com/mail/?hl+fr   |                                             |                        |                                           |                                          |                                              |                                    | •                | 🍫 🗙 Live Search             | P •                       |
| Google G v google mail         | 💌 Envoyer 🕂 🔇      | ≶ 🥵 👻 😭 😒 Me                                | s favoris 🛛 😓 Aut      | oriser les ferrêtres pop-up               | 💝 Orthographe                            | 🔹 📑 Erwoyer à🔹 🍝                             | 🔄 google 💽 m                       | ail              |                             | 🥥 Paramètres <del>v</del> |
| Canon Casy-WebPrint            | • 🛛 🤐 İmprimer     | (Contraction representation representation) | le 🧕 Aperçu            | 💆 Options 📑 Re                            | cto verso 🛛 🚺 Afi                        | icher la liste d'impression                  | •                                  |                  |                             |                           |
| - 69                           | P Rei              | sherche sur le Web 🔹                        | 🖌 Mettre en évi        | dende 🖰 MonAsk 🙏                          | Zoom                                     |                                              |                                    |                  |                             |                           |
| 😪 🕸 🗄 🔹 👩 php88 • Vie          | w topic - Preventi | 🖉 phpBB Administra                          | ition 🧰                | Google Agenda                             | M Gmail -                                | Bolte de réception X                         |                                    | 🔄 🖬 • 🗖          | 🔹 🖶 🔹 🔂 Page 🔹 🕥 Outi       | a • 😥 • 🔣 🖏 🦈             |
| Google Gmail Agenda Document   | et Tableur Photos  | plus a                                      |                        |                                           |                                          |                                              |                                    | catchauss        | on@gmail.com   Paramètres   | Aide   Déconnexion        |
| GMail -                        |                    |                                             | Rechercher             | dans les messages                         | Red                                      | hercher sur le Web                           | Afficher les co<br>Créer un filtre | tions de recherc | <u>14</u>                   |                           |
| Nouveau message                | Recettes - Fa      | isan en Cocotte - i                         | y a 6 jours            |                                           |                                          |                                              |                                    |                  | Extrait du Web              | > Personnaliser           |
| Boite de réception (1)         | Archiver           | Signaler comme                              | spam Si                | upprimer Autres a                         | ctions                                   | - A                                          | ctualiser                          |                  |                             | 1 - 1 sur 1               |
| Sum S<br>Tous les chats O      | Sélectionner:      | Tous, Aucun, Lu, N                          | lon lu, Suivi, No      | n suivi                                   |                                          |                                              |                                    |                  |                             |                           |
| Messages envoyés               | 🗆 😭 L'éq           | uipe Gmail                                  | Gn                     | nail est différent de                     | s autres système                         | is de messagerie.                            | Voici ce que voi                   | is devez sav     | roir Chat intégré, raccourc | 21:12                     |
| Brouillons                     |                    |                                             |                        |                                           |                                          |                                              |                                    |                  |                             |                           |
| Spam                           |                    |                                             |                        |                                           |                                          |                                              |                                    |                  |                             |                           |
| Corbeille                      |                    |                                             |                        |                                           |                                          |                                              |                                    |                  |                             |                           |
| Contacts                       |                    |                                             |                        |                                           |                                          |                                              |                                    |                  |                             |                           |
| ✓ Contacts rapides             | Archiver           | Signaler comme                              | spam Si                | apprimer Autres a                         | ctions                                   | ×                                            |                                    |                  |                             | 1 - 1 sur 1               |
| Chercher, ajouter, inviter     | Sélectionner:      | Tous, Aucun, Lu, M                          | lon lu, Suivi, No      | n suivi                                   |                                          |                                              |                                    |                  |                             |                           |
| Ma disponibilité •             |                    |                                             |                        |                                           |                                          |                                              |                                    |                  |                             |                           |
|                                |                    | Utilisez                                    | le champ de rec        | herche ou les option                      | ns de recherche p                        | our localiser rapidem                        | ient des message                   | S.               |                             |                           |
| Chatter avec                   |                    |                                             | Vous util<br>Vue Gmail | isez actuellement<br>standard avec chat i | 0 Mo (0 %) de vo<br>standard sans chat l | tre espace de 5140<br>HTML simplifé En savoi | Mo.                                |                  |                             |                           |
| vos amis                       |                    | \$20                                        | 107 Google - Condi     | ions d'utilisation - Règles               | de confidentialté - R                    | èglement du programme                        | - Accuel Google                    |                  |                             |                           |
| Gmail                          |                    |                                             |                        |                                           |                                          |                                              |                                    |                  |                             |                           |
| Alouter un<br>Tout afficher    |                    |                                             |                        |                                           |                                          |                                              |                                    |                  |                             |                           |
| ▼ 1 ihallás                    |                    |                                             |                        |                                           |                                          |                                              |                                    |                  |                             |                           |
| Modifier les libellés          |                    |                                             |                        |                                           |                                          |                                              |                                    |                  |                             |                           |
| ▼ Inviter un ami               |                    |                                             |                        |                                           |                                          |                                              |                                    |                  |                             |                           |
| 2 maman Pail à :               |                    |                                             |                        |                                           |                                          |                                              |                                    |                  |                             |                           |
| Envoyer use invitation         |                    |                                             |                        |                                           |                                          |                                              |                                    |                  |                             |                           |
| 50 restante(s)                 |                    |                                             |                        |                                           |                                          |                                              |                                    |                  |                             |                           |
| 20 doudou                      |                    |                                             |                        |                                           |                                          |                                              |                                    |                  |                             |                           |
|                                |                    |                                             |                        |                                           |                                          |                                              |                                    |                  |                             |                           |
|                                |                    |                                             |                        |                                           |                                          |                                              |                                    |                  | G Internet                  | * 100% • //               |
| 🏂 Démarrer 🔤 2 Interpréte •    | 🥖 3 Internet       | 📑 Gestionnaire                              | 🔀 SpikCam              | 🖏 Windows Liv                             | STP Expert                               | N:\Fran\micr                                 | W 2 Microsoft •                    | EE 8280          | ا 🖿 🖄 💷 📀 🔍 🖉               | K 📚 🍓 🚾 🥑 21:13           |

Le compte de messagerie Gmail est créé.

#### Inscription à Gdoc

Faire :

• dans Gmail, clic sur le lien *Documents*, en haut à gauche :

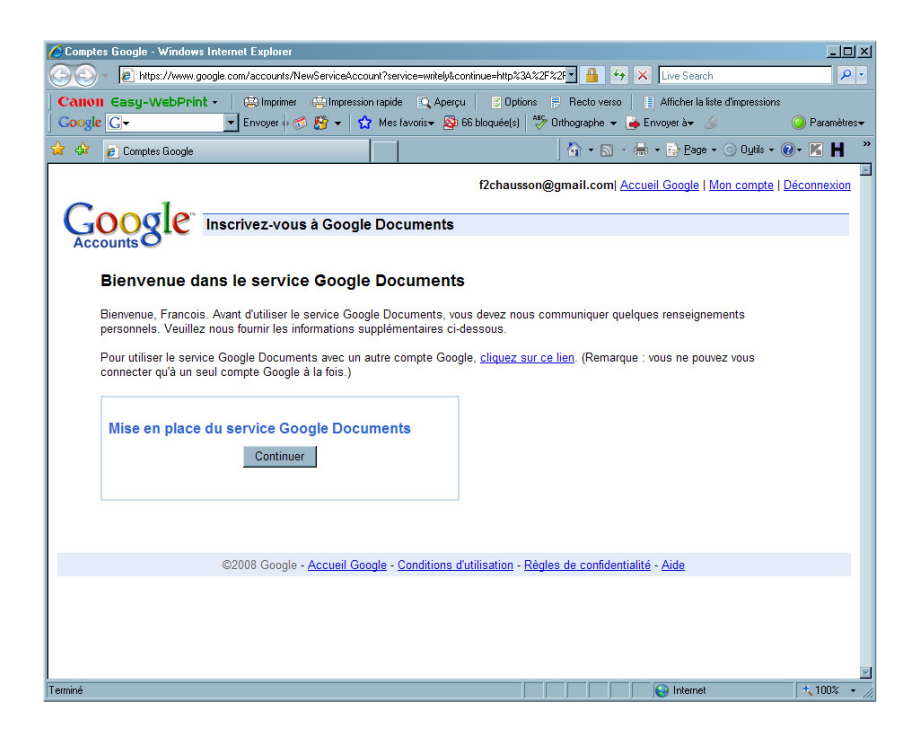

• bouton *Continuer* 

| A https://docs.google.                                                                                                    | com/Tabamo&ut/Justre@Spile1#home Program X M Gmail-Boile de réception (S))                                                                                                    |                                 |
|----------------------------------------------------------------------------------------------------|----------------------------------------------------------------------------------------------------|---------------------------------|
| × Google                                                                                                    | Autres >>                                                                                                    | 🗧 FChaus • 🔌 •                  |
| +Francois Gmail Agenda Doc                                                                                                    | uments Photos Reader Web plus - Francois                                                                                                    | Chausson 📄 Partager 🧱 🌣         |
| Google documents                                                                                                    | Pege discouel × × Rechercher des documents v Parcourir la galerie de modèles                                                                                                    | Découvrez la nouvelle interface |
| Créer • Importer •                                                                                                    | Documents v Images et vidéos v Autres options v                                                                                                    | »                               |
| Accueil                                                                                                    | Chicks V Trier par Demière modification V Affichage Liste V                                                                                                    | Aucun élément sélectionné       |
| Suivă și:<br>Tous les étiments<br>Cothelle<br>Coté(s) par mol<br>Coté(s) par mol<br>Coté(s) par mol<br>Cotections<br>Cotections<br>Cot | PULS AUCONNE         Image: Consection Image: Consection Image: |                                 |
| nttps://googie.com/profiles                                                                                                    |                                                                                                    | <sup>20</sup> 10 20:49          |

L'interface utilisateur s'affiche<sup>5</sup>.

<sup>&</sup>lt;sup>5</sup> Cet interface présente plusieurs documents existants

## L'utilisation

Recommandation forte : utiliser Google Chrome<sup>6</sup>

#### La connexion

Faire :

- Dans le panneau Google classique, clic sur *Plus*
- Sélectionner Documents :

| Coogle Documents - Page d'accue                                                                     | I#home - Windows Internet Explorer                        | ↔ <u>-</u> □×                                                      |
|----------------------------------------------------------------------------------------------------|-----------------------------------------------------------|--------------------------------------------------------------------|
| Https://docs.google.com                                                                             | /?tab=mo&authuser=0&pli=1#home 🔄 🔒 🐓 🗙 G                  | icogle 🖉 🔹                                                         |
| 🔆 🏘 📑 Google Documents - Page o                                                                     | accueil#home 🚺 • 🗟 • 🖶 •                                  | 😔 Page 🔹 🕥 Oytils 🔹 🕢 🔟 🎧 🔗                                        |
| Gmail Agenda Documents Pho                                                                          | tos Sites Groupes Web Plus≁                               | Francois Chausson - 🔅 🊔                                            |
| Google                                                                                              | Page d'accueil x X                                        | ◄                                                                  |
| Documents                                                                                           | Г                                                         | Trier 👻                                                            |
| CRÉER                                                                                               | TITRE PROPR                                               | Vous voulez découvrir en avant-<br>nouvel éditeur de présentations |
| Accueil                                                                                             | Importé à partir de Google Bloc-notes – Mon premier bloc- | Mettez simplement à jour vos param<br>savoir plus                  |
| Suivis                                                                                              | presentation generale IsiPC.doc                           | Dramiora pag                                                       |
| Créé(s) par moi                                                                                     | devis cafe informatique Partagé                           | Me le rappeler plus tard                                           |
| Corbeille                                                                                           | vercorspays11.jpg Partagé                                 | Catherine Chausson 26                                              |
| <ul> <li>✓ Mes collections<br/>Aucune collection</li> <li>▸ Collections partagées avec i</li> </ul> |                                                           | -                                                                  |
| न                                                                                                   |                                                           |                                                                    |
| 🛕 Terminé                                                                                           |                                                           | Internet 🕴 📩 100% 👻 🎢                                              |

### La consultation des documents

Clic sur un document, il s'affiche :

<sup>&</sup>lt;sup>6</sup> Plutôt qu'un autre navigateur

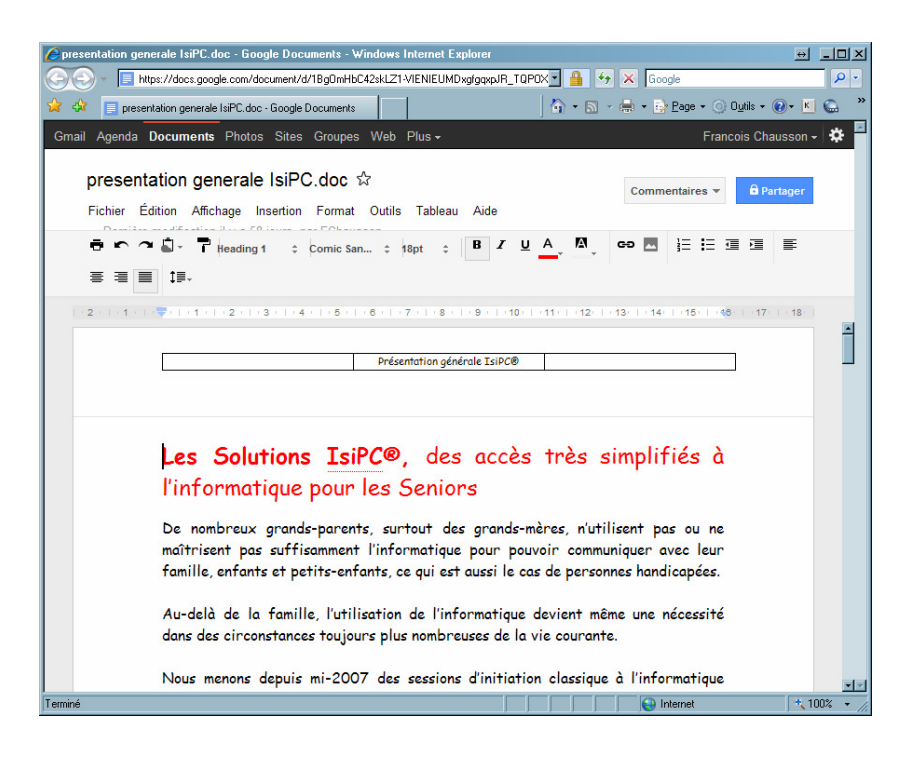

classés par dossier.

## Créer un document

Faire :

- dans le panneau principal, le bouton Créer
- choisir un format de document, texte par exemple :

|                                     |                                                                                                    |                             |                       | - 0 ×         |
|-------------------------------------|----------------------------------------------------------------------------------------------------|-----------------------------|-----------------------|---------------|
| https://docs.google.com/doc         | Iment/d/IsMH235Plc-CYCUXbGYqushpoBWILcGUuXNw/FERcQXu0/ D ➤ 🗎 C X M Gmail - Boite de réception ( 📩 #folo | ders/0BxTAkRayntyHN         | ment sans titre - G × | <b>*</b> * *  |
| × Google •                          | Sechercher • Autres >>                                                                                  |                             |                       | FChaus • 🔌 •  |
| +Francois Gmail Agenda Documents    | Photos Reader Web plus -                                                                                | Francois Cha                | Partag                | er 💽 🌣        |
| Googe Documents change de look 1    | sez a novene menace i i masque                                                                          | (                           |                       | 0.0.1         |
| Google documents Docu               | iterit sams utile in Non partage                                                                        | Enregistrer maintenant      | (j) Commentaires ♥    | eg Partager 🔹 |
| Fichier Edition Affichage Insertion | Format Outils Tableau Aide                                                                              |                             |                       |               |
| 🗟 🗠 🔼 🕈 🍐 Normal                    |                                                                                                    |                             |                       |               |
|                                     |                                                                                                    | 1 - 15 17 - 1 - 18 - 1 - 19 |                       |               |
|                                     |                                                                                                    |                             |                       |               |
|                                     |                                                                                                    |                             |                       |               |
|                                     |                                                                                                    |                             |                       | -             |
|                                     |                                                                                                    |                             |                       |               |
|                                     |                                                                                                    |                             |                       |               |
|                                     |                                                                                                    |                             |                       |               |
|                                     |                                                                                                    |                             |                       |               |
|                                     |                                                                                                    |                             |                       |               |
|                                     |                                                                                                    |                             |                       |               |
|                                     |                                                                                                    |                             |                       |               |
|                                     |                                                                                                    |                             |                       |               |
|                                     |                                                                                                    |                             |                       |               |
|                                     |                                                                                                    |                             |                       |               |
| <b>a a a</b>                        |                                                                                                    |                             |                       | 21:05         |
|                                     |                                                                                                    | Bureau P                    | n ∧ <b>=</b> • • • •  | 23/09/2011    |

Pour enregistrer :

• bouton Enregistrer maintenant

## Les échanges entre un PC et Google Docs

Sous Google Docs :

Infos, idées, trucs et astuces

- Envoi d'un fichier du PC à Google Docs : Importer<sup>7</sup>
- Envoi d'un fichier de Google Docs au PC : Téléchargement

Il est possible à l'importation de choisir avec ou sans conversion de format du fichier.

#### Sans conversion de format

C'est une image du contenu du document qui est présentée par Google Docs.

Le document ne peut pas être modifié sous Google Docs.

#### Avec conversion de format

Le document peut être modifié sous Google Docs.

Plus tard, au téléchargement, le format de restitution peut être spécifié, par exemple en Word.

#### Importer un document

Faire :

• clic sur le bouton *Importer* 

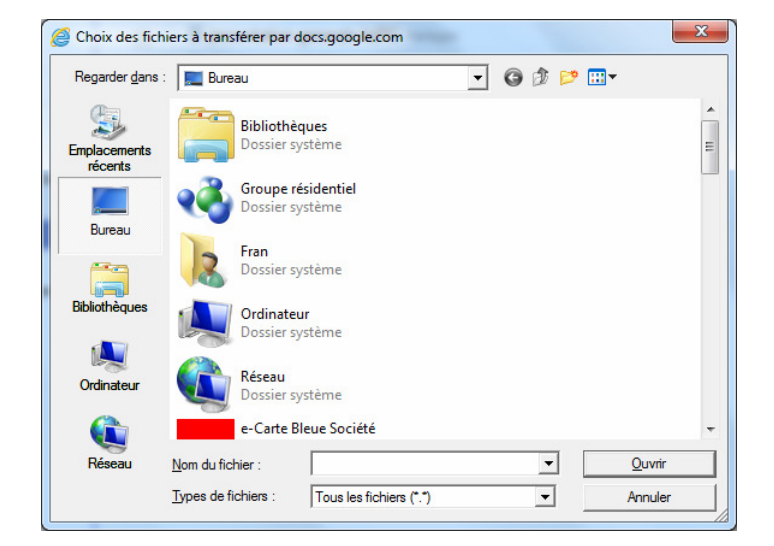

- rechercher le document à charger
- sélection du document + bouton Ouvrir

<sup>&</sup>lt;sup>7</sup> Le bouton rouge juste à coté du bouton *Créer* 

| Google Documents - Page d                                                                                                    | ×                                                                                                    |                             |                     |         | X  |  |  |
|----------------------------------------------------------------------------------------------------|----------------------------------------------------------------------------------------------------|-----------------------------|---------------------|---------|----|--|--|
| ← → C Attps://docs                                                                                                    | .google.com/?tab=wo&authuser=0#home                                                                                                    |                             |                     | ☆ 🔒     | 4  |  |  |
| Souhaitez-vous que G                                                                                                    | oogle Chrome enregistre votre mot de passe ?                                                                                                    | Enregistrer le mot de passe | Jamais pour ce site | ]       | ×  |  |  |
| +Francois Gmail Agenda 🕻                                                                                                    | Documents Photos Sites Web Plus -                                                                                                    | Francois Ch                 | ausson 🚺 Partag     | er 🔡    | \$ |  |  |
| Google                                                                                                    | Page d'accueil ×                                                                                                    |                             | <b>A</b>            |         |    |  |  |
|                                                                                                    |                                                                                                    |                             |                     | Trier - |    |  |  |
| Parametres d'import<br>Configurez vos préférenc:<br>Google Documents. En<br>Convertir les docum<br>Convertir le texte de<br>Confirmer les paramè | Paramètres d'importation     Configurez vos préférences d'importation de fichiers. Ces paramètres sont appliqués à tous les fichiers que vous importez dans     Congele Documents. En servit pus     Convertir les documents texte, présentations, feuilles de calcul et dessins au format Google Documents correspondant     Convertir les texte de fichiers image ou PDF au format Google Documents     Confirmer les paramètres avant chaque importation     Démarcer Primportation     Annuler |                             |                     |         |    |  |  |
|                                                                                                    |                                                                                                    |                             |                     |         |    |  |  |

Le document est importé :

| Google Documents - Page d × W Conventions cheq                     | ues et fac × 🕩                                                 |                                                                |                                                                 |                                              |                                         |  |
|--------------------------------------------------------------------|----------------------------------------------------------------|----------------------------------------------------------------|-----------------------------------------------------------------|----------------------------------------------|-----------------------------------------|--|
|                                                                    | a=v&pid=explorer&chrom                                         | e=true&srcid=0Bx                                               | TAkRayntyHMTgw                                                  | ZmRjMWMtN2Jkh                                | /y0ር 😭 🤱 🔌                              |  |
| +Francois Gmail Agenda <b>Documents</b> Photos Sites Web Plus •    |                                                                |                                                                |                                                                 |                                              |                                         |  |
| Conventions cheques et facture<br>Fichier Affichage Aide           | s GLC Paris.doc                                                | Modifier                                                       | en ligne Téléch                                                 | arger l'original                             | â Share                                 |  |
| < > 🖶 Q Q                                                          |                                                                |                                                                | Q Rechercher d                                                  | ans ce document                              | A. V.                                   |  |
| Similar dans r75/105 fat 144                                       |                                                                |                                                                |                                                                 |                                              |                                         |  |
|                                                                    | Conventions,                                                   | chèques                                                        | et facture                                                      | es Paris 2                                   | 011                                     |  |
|                                                                    | Conventions,<br>Bénéficiaire                                   | chèques                                                        | et facture<br><sup>Chèque reçu</sup>                            | es Paris 2<br>Facture n°                     | O11<br>Espace                           |  |
| 1                                                                  | Conventions,<br>Bénéficiaire<br>Pascale Bach                   | chèques<br>Convention<br>n°<br>1116F001                        | et facture<br>Chèque reçu<br>Nov 2011<br>Peur 2012              | es Paris 2<br>Facture n°<br>120001           | O11<br>Espace<br>Esp75g07m              |  |
| 1<br>1<br>1<br>1<br>1<br>1<br>1<br>1<br>1<br>1<br>1<br>1<br>1<br>1 | Conventions,<br>Bénéficiaire<br>Pascale Bach<br>Foyer Arepa 16 | chèques<br><sup>Convention</sup><br>n°<br>111GF001<br>111GF002 | et facture<br>Chèque reçu<br>Nov 2011<br>pror 2012<br>peur 2012 | Es Paris 2<br>Facture n°<br>120001<br>120002 | 011<br>Espace<br>Esp75g07m<br>Esp75g08m |  |

## Modifier un document

#### Simultanéité

Il est possible que deux personnes éditent un même document simultanément et le mettent à jour.

Une mise à jour faite par l'une des personnes dans la vue qu'elle a du document apparait immédiatement<sup>8</sup> dans la vue du document qu'a l'autre personne.

<sup>&</sup>lt;sup>8</sup> Sans qu'une action soit nécessaire

#### Droits et statut

Avec le statut de Collaborator sur un document, un participant peut modifier ce document.

#### Supprimer un document

Le propriétaire d'un document peut le supprimer ; faire :

- clic droit sur le document
- sélectionner *Déplacer vers la corbeille*

#### Partager un document

Pour partager un document, faire :

- clic droit sur le document
- sélectionner *Partager / Partager*

|                                                                                           | at 1915                               | A DESCRIPTION OF A DESCRIPTION OF A DESC |                                 |                                                                                                    |  |  |  |
|-------------------------------------------------------------------------------------------|---------------------------------------|----------------------------------------------------------------------------------------------------|---------------------------------|----------------------------------------------------------------------------------------------------|--|--|--|
| https://docs.google.                                                                      | com/?tab=mo8cauthuser=0&pli=1#folders | OBxTAkRayntyHNmVhMzNkMTgtYTF Ø ▼ C × M Gmail - Boite de réception (51)                                                                                                    | #folders/0BxTAkRayntyHN >       | n 🛣 🔅                                                                                                    |  |  |  |
| × Google                                                                                  | 🔻 🛃 Rechercher 🐑 Autres 🍽             |                                                                                                    |                                 | 🗧 FChaus • 🔌 •                                                                                                    |  |  |  |
| +Franceis Gmail Agenda Documents Photos Reader Web plus- Franceis Chausson 🚺 Portoger 🧱 🄅 |                                       |                                                                                                    |                                 |                                                                                                    |  |  |  |
| Google documents                                                                          | presentation ×                        | × Rechercher des documents × Parcourir la galerie                                                                                                    | de modèles                      | Découvrez la nouvelle interface                                                                                                    |  |  |  |
| Créer Importer -                                                                          | Documents v Images et vidéos v        | Autres options V                                                                                                    |                                 |                                                                                                    |  |  |  |
| Accueil<br>Suivis Str                                                                     | Actions V                             | Paramètres de partage                                                                                                    | odification V Affichage Liste V | liens Forums.doc                                                                                                    |  |  |  |
| Tous les éléments<br>Corbeille                                                            |                                       | Qui a accès                                                                                                    |                                 | A CONTRACT OF CONTRACT OF CONTRACT |  |  |  |
| Créé(s) par moi                                                                           | modifie(s) IL Y A Long TEMPS          | Privé - Accès restreint aux personnes répertoriées     Modifier                                                                                                    |                                 | E Scholarder and Anton<br>Reconstruction and Anton<br>Reconstructions<br>Antonia and Anton<br>Reconstructions<br>Antonia and Anton<br>Reconstructions<br>Antonia and Anton                                                                                                    |  |  |  |
| Mes collections GLC                                                                       | 📰 🏠 🖬 Realisations GLC Parts          | Francois Chausson (vous) fchausson@gmail.c Est propriétaire                                                                                                    |                                 | RECOLUMN                                                                                                    |  |  |  |
| Conseil administration                                                                    |                                       |                                                                                                    |                                 | Ouvert par moi : 21:12                                                                                                    |  |  |  |
| presentation                                                                              |                                       |                                                                                                    |                                 | Modifie par moiz0.56                                                                                                    |  |  |  |
| Site Web<br>Collections partagées avec mo                                                 |                                       | Ajouter des personnes :<br>Indiquez des noms, des adresses e-mail ou des groupes                                                                                                    |                                 | Description - Ajouter 😑<br>Pas de description.                                                                                                    |  |  |  |
|                                                                                           |                                       | Les éditeurs pourront ajouter des personnes et modifier les autorisations. [Modifier]                                                                                                    |                                 | Collections - Organiser                                                                                                    |  |  |  |
|                                                                                           |                                       | OK                                                                                                    |                                 | presentation                                                                                                    |  |  |  |
|                                                                                           | l                                     |                                                                                                    | 9                               | Partage - Paramètres 😑                                                                                                    |  |  |  |
|                                                                                           |                                       |                                                                                                    |                                 | Francois Chausson propriétaire                                                                                                    |  |  |  |
|                                                                                           |                                       |                                                                                                    |                                 | Versions - Gérer 😑<br>20:56 par Francoisch (28 Ko)                                                                                                    |  |  |  |

• clic dans la zone Ajouter des personnes

| Google                                                                                                    | 🔹 🚼 Rechercher 🔹 Autres 🍽                                                                                            |                                                                                                    |                                 | FChaus • •                                                                                                    |
|----------------------------------------------------------------------------------------------------|----------------------------------------------------------------------------------------------------|----------------------------------------------------------------------------------------------------|---------------------------------|----------------------------------------------------------------------------------------------------|
| FFrancois Gmail Agenda Do                                                                                                    | cuments Photos Reader Web plus                                                                                       | . <b>.</b>                                                                                                    | Francois                        | : Chausson 🚺 🛛 Partager 👬 🗄                                                                                                    |
| G <mark>oogle</mark> documents                                                                                                    | presentation ×                                                                                                    | × Rechercher des documents * Parcourir la galeri                                                                                                    | e de modèles                    | Découvrez la nouvelle interfa                                                                                                    |
| Créer + Importer +                                                                                                    | Documents v Images et vidéos v                                                                                       | Paramètres de partage                                                                                                    | 1                               |                                                                                                    |
| Accueil<br>Suivis 🕸<br>Tous les éléments<br>Corbeille<br>Créé(s) par moi                                                              | Actions V<br>MODIFIÉ(S) AUJOURD'HUI<br>C Eliens Forums.doc<br>MODIFIÉ(S) IL Y A LONGTEMPS<br>C Presentation generale | Qui a accès         Modifier                Priré - Accès restreint aux personnes répetionées<br>c-dessous          Modifier                Francois Chausson (tous) Ichausson@gmail.c          Est propriétaire | odification ¥ Affichage Liste ¥ | liens Forums.doc                                                                                                    |
| ves conections     Gra C     Conseil administration     developpement     presentation     site Web     Collections partagées avec mo |                                                                                                    | Aputer des personnes : <u>Statitoner des res contacts</u> Courrier@catherine.chausson name                                                                                                    |                                 | Constant and 21:12<br>Month and annot 21:12<br>Month and annot 25:0<br>Pass de description.<br>Collections - Organiser<br>presentation<br>Partenen Description |
|                                                                                                    |                                                                                                    | Les éditeurs pourront ajouter des personnes et modifier les autorisations. <u>Bédéfer</u>                                                                                                    |                                 | Partage - Paramètres  Non partagé Francois Chausson propriétaire Versions - Gérer 20.56 par Francoisch (28 Kg)                                                 |

• saisir l'adresse mail d'une personne

• clic pour ouvrir le petit menu *Modification autorisée* pour choisir les droits de cette personne sur le document

| Antipe//docs.google.       Fichier     Eddion       Affrictage     Faxo       ×     Google                                                                                                    | com (tabamo&authusera0&pia1#folderu<br>nis Outlis 2<br>• Autres >>                                                                                                    | 98/TAXRayee/HelmonAndrahfigraff $\mathcal{P}$ = O X [M Gmail - Bolte de réception Dilan 4 | ) =folders/08xTAkRøyntyHN ×  | FChaus •                                                                                                    |
|----------------------------------------------------------------------------------------------------|----------------------------------------------------------------------------------------------------|-------------------------------------------------------------------------------------------|------------------------------|----------------------------------------------------------------------------------------------------|
| Créer      Importer                                                                                                    | uments Photos Reader Web plus<br>presentation ×<br>Documents ▼ Images et vidéos ▼                                                                                                    | × Rechercher des documents v Parcourr la galeri<br>Paramètres de partage                  | Francois<br>e de modéles     | Chausson 1 Pattager 200 **<br>Découvrez la nouvelle interface                                                                    |
| Accuil<br>Suiss Si<br>Tota les éléments<br>Crédéla par moi<br>Crédéla par moi<br>Cacu<br>Cacu<br>Cacuel demissionation<br>Cacuel developpement<br>Cacuel developpement<br>Cacuel developpement<br>Si tota Veb<br>Cacuel developpement | Attory      Actory      MoonFiss JALJOURD/NUI      Mee Forum date      MoonFiss J. Y. Y. LONGTENES      Operation personal      Particular operation      Particular operation      Particular oper | Oul e accis                                                                               | odficelor V Affichage Lalo V | Clotens - Copysier Collections - Oppositer Collections - Oppositer Collections - Oppositer                                       |
| <b>()</b>                                                                                                    | × 🕑 🍘 🖻                                                                                                    | Z 🔍 S. W K. D                                                                             | Bureau                       | Partage - Paramètres  Non partagè Francois Chausson propriètaire Versions - Gérer  20.55 par Francoisch (28 Ko)  R  2137 R  2137 |

#### Une adresse hors Gmail

Si l'adresse mail du destinataire n'est pas chez Gmail, ce destinataire reçoit un mail :

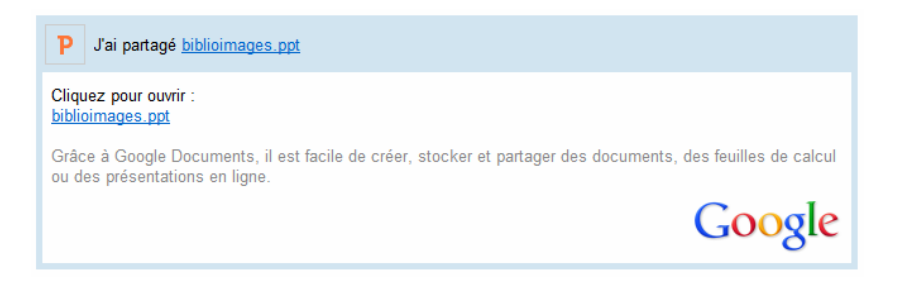

Quand ce destinataire clique sur le lien pour ouvrir le document, ce lien l'amène au panneau d'identification Gmail :

| Firefox                                                                                                    | )ocuments<br>n https://accounts | google.com/ServiceLogin?service=write | ely&pass 🏠 👻 😋 🛃 👻 Google  |                      |
|----------------------------------------------------------------------------------------------------|---------------------------------|---------------------------------------|----------------------------|----------------------|
| Google                                                                                                    | 2                               |                                       | Cr                         | éer un compte Google |
| Documen                                                                                                    | its                             |                                       |                            |                      |
| Créez et partagez vos documents en ligne avec Google<br>Documents                                                          |                                 |                                       | Connexion<br>E-mail        | Google <sub>E</sub>  |
| Importez vos fichiers depuis votre ordinateur : c'est simple et<br>gratuit !                                               |                                 |                                       | Mot de passe               |                      |
| Accessible où que vous soyez : consultez et modifiez vos<br>documents à partir de n'importe quel ordinateur ou smartphone. |                                 |                                       |                            |                      |
| Partagez votre travail : grâce à la collaboration en temps réel,<br>vous gagnez en productivité.                           |                                 |                                       | Connexion 🗹 Reste          | r connecté           |
| Documents                                                                                                    | Feuilles de                     | Présentations                         | vous ne pouvez pas acceder | a votre compte ?     |
|                                                                                                    | CarCui                          | <mark>ها</mark>                       |                            | *                    |

## Accéder à un document partagé

Pour accéder au service Google Documents et créer des documents partagés il faut :

- avoir un compte Google
- souscrire au service *Google documents*

Pour avoir accès à un document créé par une autre personne il faut :

• avoir été inscrit en tant que **lecteur** ou **collaborateur** par quelqu'un ayant ces droits sur le document

## Annexes

#### Bibliographie « Utiliser ... »

Ces différents documents constituent l'ensemble documentaire Utiliser ....

La liste complète est disponible sur http://fceduc.free.fr/documentation/documentation.php.

François CHAUSSON

01/02/12 21:02

W:\Fran\micro\notices utilisation\avance\utiliser Messenger.doc